# PANDUAN APLIKASI SISTEM INFORMASI RENCANA IMPORTASI BARANG (SIRIB)

KHUSUS BAGI KONTRAKTOR KONTRAK KERJASAMA (KKKS)

# Daftar Isi

- 1. Login (Cara Mendapatkan Login)
- 2. Log out
- 3. Antar muka KKKS dan Fungsi
- 4. Pembuatan dan Pengajuan RKBI
- 5. Monitoring Proses

#### LOGIN & CARA MENDAPATKAN LOGIN

Untuk dapat menggunakan aplikasi SIRIB, KKKS harus mempunyai user akses berupa username dan password.

Untuk mendapatkan user akses ini KKKS datang ke loket Ditjen Migas dengan membawa kelengkapan seperti

- 1. Surat Pengantar perusahaan
- 2. Kontrak Kerjasama (softcopy)
- 3. API (angka Pengenal Impor)
- 4. NPWP Perusahaan
- 5. Surat Keterangan Domisili
- 6. Data User pengguna meliputi Nama Lengkap, No. Kontak dan Email.

Dokumen kelengkapan permohonan pengajuan User Akses hanya diberikan satu kali saja.

Aplikasi SIRIB dapat diakses melalui web browser dengan alamat <u>www.sirib.migas.esdm.go.id</u>.

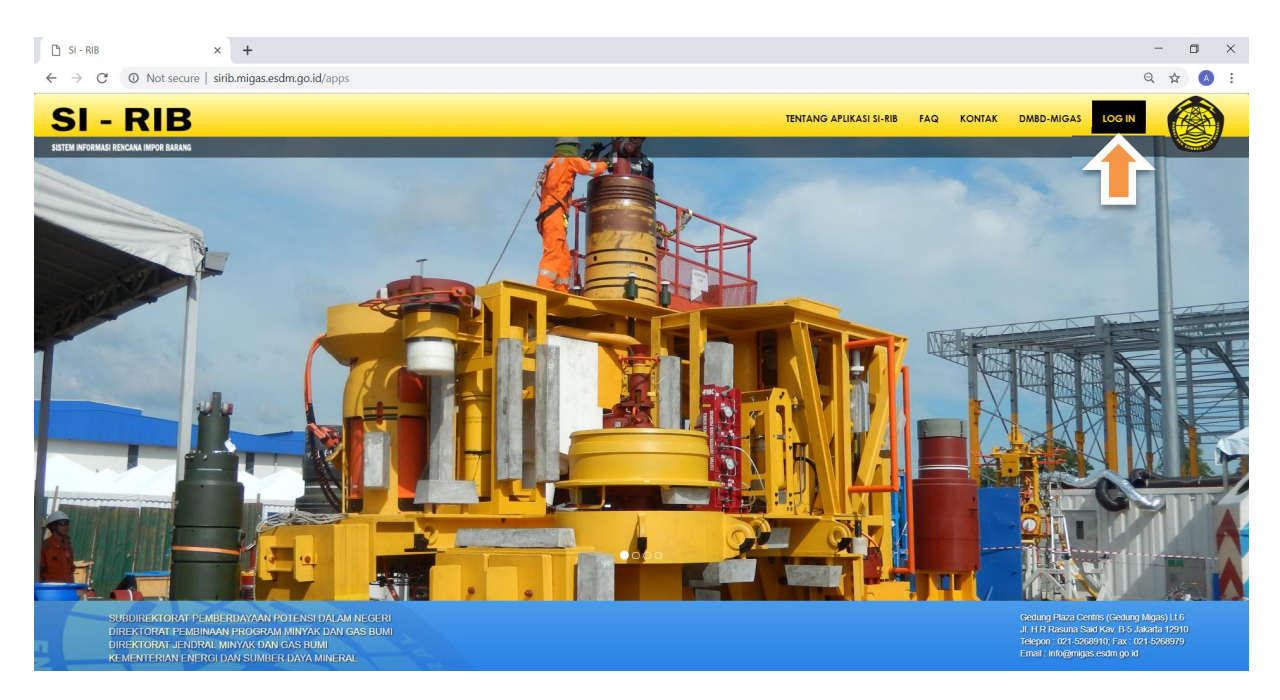

Gambar 1. Halaman Antarmuka Aplikasi SIRIB

Untuk dapat masuk di aplikasi SIRIB, pengguna dapat memilih menu LOGIN di pojok kanan atas:

- 1. Pilih KKKS pada menu scroll down pada window menu login
- 2. Pilih Nama KKKS
- 3. Isi Username dan password
- 4. Klik tab Log in

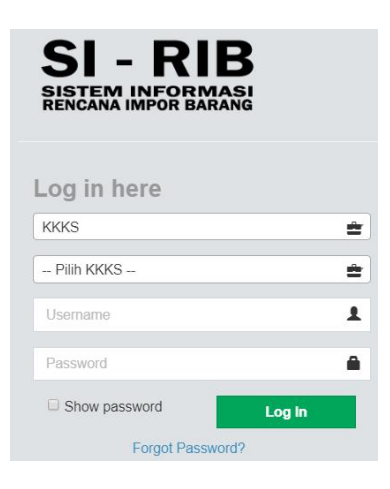

Gambar 2. Window Login

#### LOG OUT

Untuk keluar dari aplikasi dapat melalui Sign Out

| SI-RIB Online                                                                                                    | × +            |                                  |                                  |                                                          |                   |                       | - 0      |
|----------------------------------------------------------------------------------------------------|----------------|----------------------------------|----------------------------------|----------------------------------------------------------|-------------------|-----------------------|----------|
| $\leftarrow \hspace{0.1 cm} \rightarrow \hspace{0.1 cm} \mathbb{C} \hspace{0.1 cm} \textcircled{0} \hspace{0.1 cm} \text{Not secure}$ | sirib.migas.es | sdm.go.id/rkbi_history           |                                  |                                                          |                   |                       | 2 \$ 0   |
| SI - RIB                                                                                                    |                |                                  |                                  |                                                          |                   | PT. Pertamina EP      |          |
| Cari Q                                                                                                    | Show 10        | • entries                        |                                  |                                                          |                   |                       |          |
|                                                                                                    | No. JA         | No. Registrasi                   |                                  | Nomor RKBI                                               | Nama Perusahaan 🔱 | PT. Pertamina EP      | ion Ut   |
| MENU KKKS                                                                                                    | 1              | 005924<br>Tanggal: 18 Maret 2019 | 003510<br>Tanggal: 18 Maret 2019 | 2019-I-A/III/ASSET 5<br>Tanggal RKBI: 06 Maret 2019      | PT. Pertamina EP  | Member since Apr 2017 | 2        |
| Master C                                                                                                    | 2              | 005911<br>Tanggal: 15 Maret 2019 | 003504<br>Tanggal: 15 Maret 2019 | 2018-IV-L/X/ASSET 1 REV.1<br>Tanggal RKBI: 13 Maret 2019 | PT. Pertamina EP  | Change Photo          | <b>*</b> |
| <ul> <li>Pengajuan RKBI</li> <li>Full Impor Non EPCI</li> </ul>                                                                       | 3              | 005857<br>Tanggal: 06 Maret 2019 | 003442<br>Tanggal: 06 Maret 2019 | 2019-I-S/II/ASSET 2<br>Tanggal RKBI: 26 Februari 2019    | PT. Pertamina EP  | Profile (+ Sig        | n out    |
| Barang Sewa                                                                                                    | 4              | 005856<br>Tanggal: 06 Maret 2019 | 003443<br>Tanggal: 06 Maret 2019 | 2019-I-R/II/ASSET 2<br>Tanggal RKBI: 26 Februari 2019    | PT. Pertamina EP  | Barang Manufaktur     | 2        |
| Barang Manufaktur                                                                                                    | 5              | 005855<br>Tanggal: 06 Maret 2019 | 003441<br>Tanggal: 06 Maret 2019 | 2019-I-Q/II/ASSET 5<br>Tanggal RKBI: 22 Februari 2019    | PT. Pertamina EP  | Barang Manufaktur     | -        |
| <ul> <li>Barang Bukan Sewa (EPCI)</li> </ul>                                                                                          | 6              | 005846<br>Tanggal: 05 Maret 2019 | 003425<br>Tanggal: 05 Maret 2019 | 2019-I-M/II/ASSET 1<br>Tanggal RKBI: 20 Februari 2019    | PT. Pertamina EP  | Barang Manufaktur     | 2        |
| Realisasi Impor                                                                                                    | 7              | 005845<br>Tanggal: 05 Maret 2019 | 003427<br>Tanggal: 05 Maret 2019 | 2019-I-N/II/ASSET 5<br>Tanggal RKBI: 20 Februari 2019    | PT. Pertamina EP  | Barang Manufaktur     | -        |
| TXX                                                                                                    | 8              | 005844<br>Tanggal: 05 Maret 2019 | 003424<br>Tanggal: 05 Maret 2019 | 2019-I-P/II/ASSET 1<br>Tanggal RKBI: 21 Februari 2019    | PT. Pertamina EP  | Barang Manufaktur     | 2        |
| 199                                                                                                    | 9              | 005843<br>Tanggal: 05 Maret 2019 | 003426<br>Tanggal: 05 Maret 2019 | 2019-I-O/II/ASSET 5<br>Tanggal RKBI: 20 Februari 2019    | PT. Pertamina EP  | Barang Manufaktur     | 2        |
|                                                                                                    | 10             | 005817<br>Tanggal: 01 Maret 2019 | 003400<br>Tanggal: 01 Maret 2019 | 2019-I-J/II/ASSET 1<br>Tanggal RKBI: 15 Februari 2019    | PT. Pertamina EP  | Barang Manufaktur     | 2        |

Gambar 3. Log Out

## ANTARMUKA PENGAJUAN RKBI KKKS

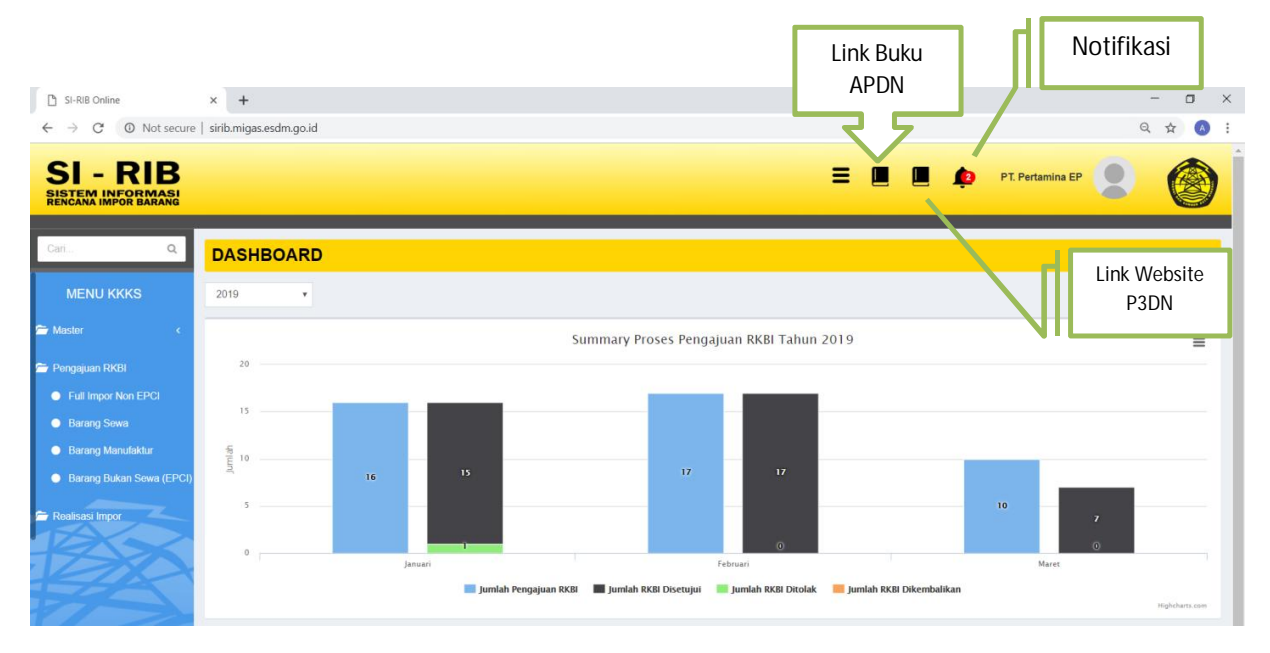

Gambar 4. Tampilan Antarmuka KKKS

Menu KKKS terdiri atas:

- a. Master
- b. Program RKBI
- c. Realisasi Impor

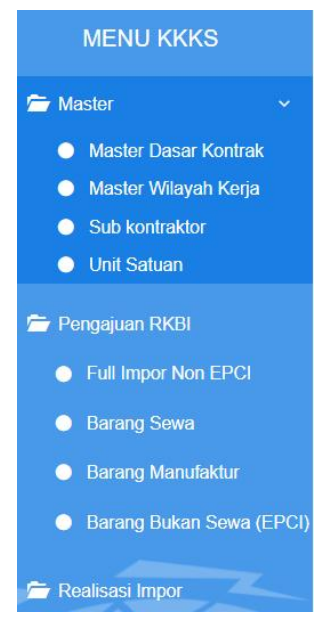

Gambar 5. Menu KKKS

### TAHAPAN PENGAJUAN RKBI DENGAN SIRIB

Untuk membuat pengajuan RKBI dengan aplikasi SIRIB dapat dilakukan dengan tahapan sebagai berikut:

- 1. Pilih pengajuan sesuai jenis barang pada sub menu pengajuan
  - a. Full Impor Non EPCI
  - b. Barang Sewa
  - c. Barang Manufaktur
  - d. Barang Sewa (EPCI)
- 2. Pilih Add Data

Dilakukan dengan klik tombol add data.

| SI-RIB Online                                           | × +            |                                                       |                 |               |                       |          | - 🛛 ×    |
|---------------------------------------------------------|----------------|-------------------------------------------------------|-----------------|---------------|-----------------------|----------|----------|
| $\leftrightarrow$ $\rightarrow$ C $\bigcirc$ Not secure | sirib.migas.es | idm.go.id/tmasterlist/app/1                           |                 |               |                       | Q        | ☆ 🔺 :    |
| SI - RIB                                                |                |                                                       |                 | =             | PT. Pertamina EP      | 8        |          |
| Cari Q                                                  | Daftar C       | Online Full Impor Non EPCI                            |                 |               |                       |          |          |
| MENU KKKS                                               | 2 Refresh      | + Add Data                                            |                 |               |                       |          |          |
| 🗁 Master 🛛 🗸 <                                          | Show 10        | v entries                                             |                 |               | Search                |          |          |
| 🚔 Pengajuan RKBI                                        | No. 📖          | Nomor RKEI                                            | No Kontrak      | Wilayah Kerja | Status Pengajuan      | Revisi 1 | Action 1 |
| Full Impor Non EPCI                                     | 1              | 2018-IV-L/X/ASSET 1 REV.1                             | PSC No. 22/2001 | RAMBA         | Dalam Proses Evaluasi | 1        | -        |
| Barang Sewa                                             |                | Tanggal RKBI: 13 Maret 2019                           |                 |               |                       |          |          |
| Barang Manufaktur                                       | 2              | 2019-I-A/III/ASSET 5<br>Tanggal RKBI: 06 Maret 2019   | PSC No. 22/2001 | SANGATTA      | Dalam Proses Evaluasi | -        | -        |
| Barang Bukan Sewa (EPCI)                                | 3              | 2019-I-E/II/ASSET 3<br>Tanggal RKBI: 11 Februari 2019 | PSC No. 22/2001 | Jatibarang    | Dalam Proses Evaluasi | 1        | -        |

Gambar 6. Add Data untuk Memulai Pengajuan RKBI Baru

a. Melangkapi Header RKBI Lengkapi data header RKBI yang dibutuhkan minimal data mandatory dengan tanda \*.

| SI-RIB Online                                                                            | × +                                                                 |         |                                 |                                          |                                    | - 🗆 ×   |
|------------------------------------------------------------------------------------------|---------------------------------------------------------------------|---------|---------------------------------|------------------------------------------|------------------------------------|---------|
| $\leftarrow \  \   \rightarrow \  \   {\mathfrak C}  {\mathbb O} \   {\rm Not \ secure}$ | sirib.migas.esdm.go.id/tmasterlist/fo                               | rmadd/1 |                                 |                                          |                                    | Q 🕁 💧 : |
| SI - RIB<br>SISTEM INFORMASI<br>RENCANA IMPOR BARANG                                     |                                                                     |         |                                 | ≡                                        | 📕 🛄 🏚 PT. Pertam                   |         |
| Cari Q                                                                                   | Daftar Online Full Impor No                                         | on EPCI |                                 |                                          |                                    |         |
| MENU KKKS                                                                                |                                                                     |         | 3 UPLOAD                        |                                          | 5 LEMBAR                           |         |
| 🗁 Master <                                                                               |                                                                     | 4       | U DOKUMEN                       | ТАМВАНАМ                                 |                                    |         |
| 🗁 Pengajuan RKBI                                                                         | Simpan Batal                                                        |         |                                 |                                          |                                    |         |
| Full Impor Non EPCI                                                                      | (* ) Wajib diisi                                                    |         |                                 |                                          |                                    |         |
| Barang Sewa                                                                              | DATA KKKS                                                           |         |                                 | KONTRAK USER                             |                                    |         |
| Barang Manufaktur                                                                        | Nomor RKBI *                                                        |         |                                 | Nilai TKDN ( % )                         |                                    |         |
| Barang Bukan Sewa (EPCI)                                                                 |                                                                     |         |                                 |                                          |                                    |         |
| 🗁 Realisasi Impor                                                                        | Tanggal RKBI *                                                      |         |                                 | Nama Project                             |                                    |         |
| TX-X                                                                                     | initio da yyyy                                                      |         |                                 | Nama Sub Kontraktor                      |                                    |         |
|                                                                                          | 02.369.005.0-081.000                                                |         |                                 | - Select -                               |                                    | Ŧ       |
|                                                                                          | Nama Perusahaan                                                     |         |                                 | No. Kontrak                              |                                    |         |
|                                                                                          | PT. Pertamina EP                                                    |         |                                 |                                          |                                    |         |
|                                                                                          | Alamat                                                              |         |                                 | Realisasi Kontrak                        |                                    |         |
|                                                                                          | Gedung Menara Standard Chartered                                    | i       |                                 | Nilai Realisasi Kontrak Hingga saat ini  | taken 5                            |         |
|                                                                                          | Ji. Prof. Dr Satrio No. 164, Setiabudi<br>Jakarta Selatan, 12950    |         |                                 | No. PO / RO dan Commersial Inv           | oice*                              |         |
| 🗁 Pengajuan RKBI                                                                         |                                                                     |         |                                 |                                          |                                    |         |
| Full Impor Non EPCI                                                                      | Deere Kenterbelt KKK0 t                                             |         | 1                               | Jika lebih dari satu, gunakan tanda koma | ( , ) tanpa spasi sebagai pemisah. | _       |
| Barang Sewa                                                                              | PSC No. 22/2001                                                     |         | *                               | Awal Kontrak Sub Kontraktor              |                                    |         |
| Barang Manufaktur                                                                        | Tanggal Awal Kontrak                                                |         |                                 | Albie Kontroli Onie Kontroliter          |                                    |         |
| <ul> <li>Barang Bukan Sewa (EPCI)</li> </ul>                                             | 17 Sep 2005                                                         |         |                                 | AKNIF KONTRAK SUD KONTRAKTOF             |                                    |         |
|                                                                                          | Masa Berlaku                                                        |         |                                 | Statue Barang *                          |                                    |         |
| Realisasi Impor                                                                          | 30 Tahun                                                            |         |                                 | Bukan Sewa                               |                                    | •       |
| KXX                                                                                      | Tanggal Akhir Kontrak                                               |         |                                 | KPBC *                                   |                                    |         |
|                                                                                          | 16 Sep 2035                                                         |         |                                 | - Select -                               |                                    |         |
|                                                                                          | API                                                                 |         |                                 | Tujuan Penggunaan Barang *               |                                    |         |
|                                                                                          | 090500075-D                                                         |         |                                 |                                          |                                    |         |
|                                                                                          | Wilayah Kerja *                                                     |         |                                 |                                          |                                    |         |
|                                                                                          | Select                                                              |         | •                               |                                          |                                    |         |
|                                                                                          | - Select                                                            |         | •                               |                                          |                                    |         |
|                                                                                          |                                                                     |         |                                 |                                          |                                    |         |
| <ul> <li>Barang Bukan Sewa (EPCI)</li> </ul>                                             | KONTAK KORESPONDENS                                                 | il      |                                 |                                          |                                    |         |
| 🗁 Realisasi Impor                                                                        | Nama PIC *                                                          |         | Nama User *                     |                                          | Nama User                          |         |
| TEX >>                                                                                   |                                                                     |         |                                 |                                          |                                    |         |
|                                                                                          | Nomor HP *                                                          |         | Nomor HP User *                 |                                          | Nomor HP User                      |         |
| 144                                                                                      | 081314942119                                                        |         |                                 |                                          |                                    |         |
|                                                                                          | Email *                                                             |         | Email User *                    |                                          | Email User                         |         |
|                                                                                          | darminto2@pep.pertamina.com                                         |         |                                 |                                          |                                    |         |
|                                                                                          | Simpan Batal                                                        |         |                                 |                                          |                                    |         |
|                                                                                          | Nomor HP *<br>081314942119<br>Email *<br>daminito2@pep petamina.com |         | Nomor HP User "<br>Email User " |                                          | Nomor HP User<br>Email User        |         |

Gambar 7. Halaman Header RKBI KKKS

 Memasukan data barang pada Lembar RKBI
 Dapat dilakukan dengan klik tombol Tambah Data dan klik tombol Choose File.

| 📔 APDN MIGAS                                                    | ×       | 📄 Lamı      | oiran SKUP P1               | l Astajaya pdf.p 🗙 🛛 🔶 P3DN   He | ome       | ×           | SI-RIB Onl                       | ine                | × +                 |                                                    |               | - 🗆 ×                |
|-----------------------------------------------------------------|---------|-------------|-----------------------------|----------------------------------|-----------|-------------|----------------------------------|--------------------|---------------------|----------------------------------------------------|---------------|----------------------|
| $\leftrightarrow$ $\rightarrow$ C O Not secure                  | sirib.r | migas.es    | dm.go.id/tr                 | masterlist/formkimap/aHJnapNk    | YWiVYQ%3E | 9%3D        |                                  |                    |                     |                                                    |               | २ ☆ 🔺 :              |
| SI - RIB<br>SISTEM INFORMASI<br>RENCANA IMPOR BARANG            |         |             |                             |                                  |           |             |                                  |                    | =                   | 🔲 📕 🤹 PI.6                                         | ertamina EP   | 2 🛞                  |
| Cari Q                                                          | Da      | ftar C      | <mark>Online</mark> (       | Full Impor Non EPCI              |           |             |                                  |                    |                     |                                                    |               |                      |
| MENU KKKS                                                       |         | 1 ⊪         | EADER RI                    | кві 2 LEMBA                      | R RKBI    | 3           | UPLOAD<br>DOKUME                 | N                  | DOKUMEN<br>TAMBAHAN |                                                    | 6             | LEMBAR<br>REGISTRASI |
| <ul> <li>Pengajuan RKBI</li> <li>Full Impor Non EPCI</li> </ul> | к       | Cembali     | Tambah Data                 | Setanjutnya                      |           | Choo<br>Hap | se File No file<br>us Data Sebel | e chosen<br>umnya? |                     | 10 x & & ±                                         |               |                      |
| Barang Sewa                                                     | Show    | / 10        | <ul> <li>entries</li> </ul> |                                  |           |             |                                  |                    |                     |                                                    | Search:       |                      |
| Barang Manufaktur                                               |         | NO 11       | KIMAP II                    | URAIAN                           | KONDINI   | JUMLAH 31   | SATUAN                           | PERKIRAAN NILAI    | 1 LOKASI PENGGU     | NAAN <sup>UT</sup> TUJUAN PENGGUNAAN <sup>UT</sup> | KETERANGAN    | r Acton U            |
| Barang Bukan Sewa (EPCI)                                        |         | 1           | В<br>В-24                   | LINER MPN : 203PEE456            | NEW       | 6           | PCS                              | 9,22               | 5.60 8481.30.90     | EKPLOITASI                                         | PO 4500175762 |                      |
| Realisasi Impor                                                 | ۰       | 2           | B<br>B-24                   | CLAMP LINER MPN : 200PEE455      | NEW       | 6           | PCS                              | 3,10               | 5.42 8481.30.90     | EKPLOITASI                                         | PO 4500175762 | <b>Z</b>             |
| 12XX                                                            |         | 3           | В<br>В-24                   | GASKET VALVE COVER MPN : 25G19   | NEW       | 16          | PCS                              | 73                 | 8.40 8481.30.90     | EKPLOITASI                                         | PO 4500175762 | × 💼                  |
| 75                                                              | Show    | ving 1 to 3 | 3 of 3 entries              |                                  |           |             |                                  |                    |                     |                                                    |               | Previous 1 Next      |
|                                                                 | Ken     | nbali Ta    | mbah Data                   | Selanjutnya                      |           |             |                                  |                    |                     |                                                    |               |                      |

| KIMAP *             | Pilih KIMAP 🔻 | SUB KIMAP *       | Pilih SUB KIMAP | Ŧ |
|---------------------|---------------|-------------------|-----------------|---|
| Jraian *            |               |                   |                 |   |
|                     |               |                   |                 |   |
| Jumlah *            |               | Kondisi *         | Pilih Kondisi   | Ŧ |
| Nilai Satuan *      |               | Satuan *          | Pilih Satuan    | ٣ |
| Perkiraan Nilai *   | 0             | Lokasi Pengguna * |                 |   |
| lujuan Penggunaan * |               |                   |                 |   |
|                     |               |                   |                 |   |
|                     |               |                   |                 |   |
| Keterangan *        |               |                   |                 |   |
|                     |               |                   |                 |   |
|                     |               |                   |                 |   |

Gambar 8. Proses Penambahan Data

c. Upload Dokumen Pendukung Dilakukan dengan klik area File untuk menambahkan dokumen sesuai dengan peruntukannnya.

| PDN MIGAS                                                                                                    | ×        | 📄 La     | mpiran SKUP PT Astajaya p                                | df.p 🗙 🛛 📀 P3DN   Home                        | ×               | SI-RIB Online           | × +                                                                                                    |                                                                                                    | - 🗆 ×                                                                  |
|----------------------------------------------------------------------------------------------------|----------|----------|----------------------------------------------------------|-----------------------------------------------|-----------------|-------------------------|----------------------------------------------------------------------------------------------------|----------------------------------------------------------------------------------------------------|------------------------------------------------------------------------|
| ← → C ▲ Not secure                                                                                                    | sirib.r  | migas.   | .esdm.go.id/tmasterlist/                                 | viewupload/aHJnapNkYWiVYQ%3E                  | 0%3D            |                         |                                                                                                    |                                                                                                    | ९ 🕁 📣 :                                                                |
| SI - RIB<br>SISTEM INFORMASI<br>RENCANA IMPOR BARANG                                                                                              |          |          |                                                          |                                               |                 |                         | ≡                                                                                                    | 🔲 🔲 🏚                                                                                                    | PT. Pertamina EP                                                       |
| Cari Q                                                                                                    | Da       | ftar     | Online Full Impor                                        | Non EPCI                                      |                 |                         |                                                                                                    |                                                                                                    |                                                                        |
| MENU KKKS                                                                                                    |          | 1        | HEADER RKBI                                              |                                               | 3               | UPLOAD                  |                                                                                                    | 5 LEMBAR                                                                                                    | LEMBAR                                                                 |
| Master <                                                                                                    |          | •        |                                                          | 4                                             | <b>•</b>        | DOKUMEN                 |                                                                                                    | KONFIRM                                                                                                    |                                                                        |
| <ul> <li>Pengajuan RKBI</li> <li>Full Impor Non EPCI</li> <li>Barang Sowa</li> <li>Barang Manufaktur</li> <li>Barang Bukan Sewa (EPCI)</li> </ul> |          | <u>^</u> | <sup>•</sup> ) Upload File Manda<br>Maksimal file upload | tory.<br>adalah 5 MB, dan jenis file yang did | lukung adalal   | h pdf.                  | **) Untuk Kontrak Kerja ya<br>Halaman yang mengandi<br>Halaman yang mengandi<br>Halaman yang mengandi<br>Halaman yang mengandi<br>Halaman yang mengandi<br>Kapada Sub Kontraktor. **) Apabila nilai kurs dalan<br>dokumen perhitungan nilai kurs dalan | ng perlu diupload hanya:<br>ing tanda tangan kontrak.<br>ing judul kontrak.<br>ing nig durasi kontrak.<br>ing nilai kontrak.<br>ing nicoterm pengadaan baran<br>ing klausa Fasilitas Pemberian<br>bokumen PO tidak menggu<br>kurs. | g<br>Pembebasan BM&PDRI dari KKKS<br>makan USD, maka wajib menyertakan |
| 🗁 Realisasi Impor                                                                                                    | Ken      | nbali    | Selanjutnya                                              |                                               |                 |                         |                                                                                                    |                                                                                                    |                                                                        |
|                                                                                                    | Peng     | jajuan   | dengan Agent *                                           |                                               |                 |                         |                                                                                                    |                                                                                                    |                                                                        |
|                                                                                                    | Ya       |          |                                                          |                                               |                 | •                       | ]                                                                                                    |                                                                                                    |                                                                        |
|                                                                                                    | No.      | 0.44     | nininten si                                              |                                               |                 | Uraian                  |                                                                                                    |                                                                                                    | File                                                                   |
|                                                                                                    | <u>'</u> | Adn      | Renvemnsian harus KKK                                    | S (atau yang dikuacakan, wajih melam          | nirkan Surat K  | (upca)                  |                                                                                                    |                                                                                                    |                                                                        |
|                                                                                                    |          | u        | r onjumpular narao ra a                                  | o (alaa yang anaasanan, noje molam            | pintan ourat in |                         |                                                                                                    |                                                                                                    |                                                                        |
|                                                                                                    |          | b        | surat permohonan pengaj                                  | uan RKBI (ditandatangani oleh Direktu         | ir/GM/VP/Sr. N  | /lanager) *             |                                                                                                    |                                                                                                    |                                                                        |
| Cari Q                                                                                                    |          | С        | Surat Rekomendasi SKK                                    | Migas *                                       |                 |                         |                                                                                                    |                                                                                                    | 0_SRT 0052.pdf                                                         |
|                                                                                                    |          |          |                                                          |                                               |                 |                         |                                                                                                    |                                                                                                    | Review 🛃 Download 🗙 Detete                                             |
| MENU KKKS                                                                                                    | 2        | Dok      | umen Pendukung                                           |                                               |                 |                         |                                                                                                    |                                                                                                    |                                                                        |
| 🖆 Master 🛛 <                                                                                                    |          | а        | Form Tingkat Komponen                                    | Dalam Negeri *                                |                 |                         |                                                                                                    |                                                                                                    | TKDN RO. 4500175762.pdf                                                |
| 🖆 Pengajuan RKBI                                                                                                    |          |          |                                                          |                                               |                 |                         |                                                                                                    |                                                                                                    | Review L Download Celete                                               |
| Full Impor Non EPCI                                                                                                    |          | b        | Surat pernyataan/dokume                                  | ntasi bahwa barang dalam RKBI tidak           | dapat dipenul   | hi oleh perusahaan dala | am negeri (ditandatangani oleh Dire                                                                                                    | ktur/GM/VP/Sr. Manager) *                                                                                                    |                                                                        |
| <ul> <li>Barang Sewa</li> </ul>                                                                                                    |          | с        | Dokumen Pengadaan/Kel                                    | butuhan                                       |                 |                         |                                                                                                    |                                                                                                    |                                                                        |
| Barang Manutaktur                                                                                                    |          |          | - PO/PI/CI/MR/PR *                                       |                                               |                 |                         |                                                                                                    |                                                                                                    | PO PR.pdf                                                              |
| Carany Bukan Sowa (EPCI)                                                                                                    |          |          |                                                          |                                               |                 |                         |                                                                                                    |                                                                                                    | Preview 🛓 Download 🗙 Delete                                            |
| 🗁 Realisasi Impor                                                                                                    |          |          | - Program Schedule *                                     |                                               |                 |                         |                                                                                                    |                                                                                                    |                                                                        |
| TEXA                                                                                                    |          |          | - Hasil Kajian *                                         |                                               |                 |                         |                                                                                                    |                                                                                                    | [Untitled](1).pdf                                                      |
| ELA V                                                                                                    |          |          |                                                          |                                               |                 |                         |                                                                                                    |                                                                                                    | Preview 🛃 Download 🗙 Detete                                            |
|                                                                                                    |          |          | - Drawing/Katalog (untuk                                 | part dan komponen harus memberikar            | i lampiran unit | utamanya) *             |                                                                                                    |                                                                                                    |                                                                        |
|                                                                                                    |          | d        | Untuk Pengajuan RKBI ya                                  | ang melibatkan Subkontraktor                  |                 |                         |                                                                                                    |                                                                                                    |                                                                        |
|                                                                                                    |          |          | <ul> <li>Kontrak lengkap (softco)</li> </ul>             | by dalam bentuk CD/flashdisk)                 |                 |                         |                                                                                                    |                                                                                                    |                                                                        |
|                                                                                                    |          |          | - Hasil Evaluasi Lelang ya                               | ing valid (Bid Summary)                       |                 |                         |                                                                                                    |                                                                                                    |                                                                        |
|                                                                                                    |          | е        | Assistance Requisition Sh                                | neet                                          |                 |                         |                                                                                                    |                                                                                                    |                                                                        |
|                                                                                                    | Kem      | nbali    | Selanjutnya                                              |                                               |                 |                         |                                                                                                    |                                                                                                    |                                                                        |

Gambar 9. Proses Upload Dokumen

d. Upload Dokumen Tambahan (tidak Mandatory) Jika diperlukan KKKS dapat menambahkan dokumen tambahan.

| P APDN MIGAS                                               | ×   📀 P3D     | 0N   Home                 | × 🗋 SI-RIB Online            | ×      | +                 |                       |   |                      |         | - 🗆 ×                |
|------------------------------------------------------------|---------------|---------------------------|------------------------------|--------|-------------------|-----------------------|---|----------------------|---------|----------------------|
| ← → C ③ Not secure                                         | sirib.migas.e | sdm.go.id/tmasterlist/vie | wuploadlanjut/aHJnbJJnYWiVYQ | %3D%3D |                   |                       |   |                      |         | Q 🖈 🔺 :              |
| SI - RIB<br>SISTEM INFORMASI<br>RENCANA IMPOR BARANG       |               |                           |                              |        |                   | ≡                     |   | PT. Pertam           | ina EP  |                      |
| Cari Q                                                     | Daftar (      | Online Full Impor No      | n EPCI                       |        |                   |                       |   |                      |         |                      |
| MENU KKKS                                                  | 1 "           | EADER RKBI                |                              | 3      | UPLOAD<br>DOKUMEN | 4 DOKUMEN<br>TAMBAHAN | 5 | LEMBAR<br>KONFIRMASI | 6       | LEMBAR<br>REGISTRASI |
| 🗁 Pengajuan RKBI                                           | Kembali S     | Selanjutnya               |                              |        |                   |                       |   |                      |         |                      |
| Full Impor Non EPCI                                        | Show 10       | • entries                 |                              |        |                   |                       |   |                      | Search: |                      |
| <ul> <li>Barang Sewa</li> <li>Barang Manufaktur</li> </ul> | No. U         |                           |                              |        | KETERANGAN FIL:   | i -                   |   |                      | Ц.      | ACTION II            |
| Barang Bukan Sewa (EPCI)                                   | 1             | RIB 0026085198            |                              |        |                   |                       |   |                      | @ Pi    | review               |
| 🗁 Daalisasi Impor                                          | 2             | Justifikasi 4500175189    |                              |        |                   |                       |   |                      | O Pi    | review               |
|                                                            | 3             | LAYOUT                    |                              |        |                   |                       |   |                      | O Pi    | review               |
|                                                            | Showing 1 to  | 3 of 3 entries            |                              |        |                   |                       |   |                      | F       | Previous 1 Next      |
|                                                            | Kembali S     | Selanjutnya               |                              |        |                   |                       |   |                      |         |                      |

Gambar 10. Penambahan Dokumen

e. Lembar Registrasi

Setelah semua proses selesai, KKKS mendapatkan lembar registrasi yang dapat di print sebagai bukti bahwa KKKS tersebut telah membuat RKBL.

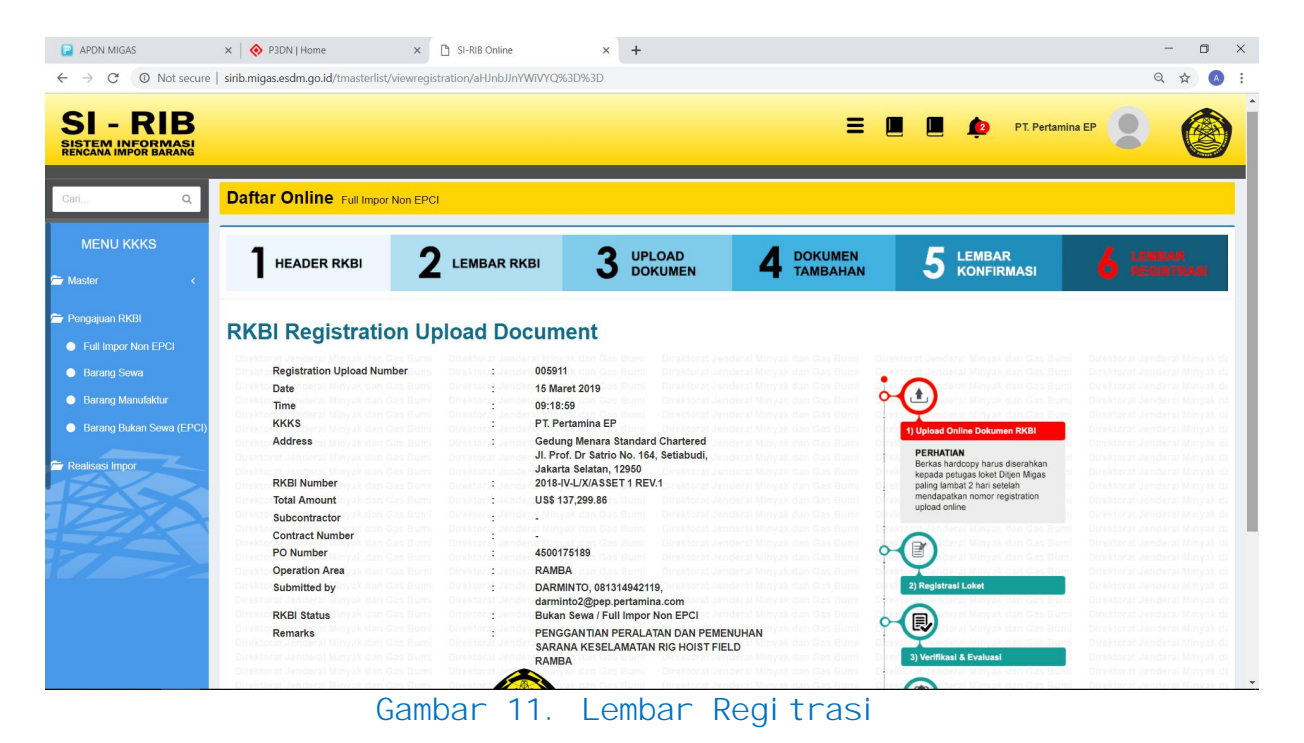

## MONITORING PROSES PENGAJUAN RKBI

Untuk melakukan proses monitoring RKBI dengan aplikasi SIRIB dapat dilakukan dengan tahapan berikut:

Login dan pilih tipe pengajuan barang dan klik hyperlink pada kolom status pengajuan.

| - DIR                                                                                                    | 72.16.10.25/tma                                                                                                    | sterlist/app/1#                                                                                                    |                                                                                                    |                                                                                                 |                                                                                                    | Ŷ                                                                                                    |
|----------------------------------------------------------------------------------------------------|----------------------------------------------------------------------------------------------------|----------------------------------------------------------------------------------------------------|----------------------------------------------------------------------------------------------------|-------------------------------------------------------------------------------------------------|----------------------------------------------------------------------------------------------------|----------------------------------------------------------------------------------------------------|
| M INFORMASI<br>VA IMPOR BARANG                                                                                                    |                                                                                                    |                                                                                                    |                                                                                                    |                                                                                                 |                                                                                                    | Pertamina EP                                                                                                    |
| ٩                                                                                                    | Daftar (                                                                                                    |                                                                                                    |                                                                                                    |                                                                                                 |                                                                                                    |                                                                                                    |
| NU KKKS                                                                                                    | <b>O</b> Defeasts                                                                                                    | - Add Date                                                                                                    |                                                                                                    |                                                                                                 |                                                                                                    |                                                                                                    |
| ×                                                                                                    | Realesa                                                                                                    |                                                                                                    |                                                                                                    |                                                                                                 |                                                                                                    |                                                                                                    |
| uan RKBI                                                                                                    | Show 10                                                                                                    | * entries                                                                                                    |                                                                                                    | 12                                                                                              | (0)                                                                                                    | Search:                                                                                                    |
| Impor Non EPCI                                                                                                    | No. 41                                                                                                    | Nomor RKBI                                                                                                    | BSC No 22/2004                                                                                                    | Wilayah Kerja                                                                                   | Sisters Pengajuan                                                                                                    | Revisi Action                                                                                                    |
| ang Sewa                                                                                                    | 41                                                                                                    | Tanggal RKBI: 27 September 2018                                                                                                    | P30 No. 22/2001                                                                                                    |                                                                                                 | Ploses Evaluasi Solesai                                                                                                    |                                                                                                    |
| ang Manufaktur                                                                                                    | 42                                                                                                    | 2018-III-T/IX/ASSET 2<br>Tanggal RKBI: 25 September 2018                                                                                                    | PSC No. 22/2001                                                                                                    | Limau                                                                                           |                                                                                                    | 1 9                                                                                                    |
| ang bukan sewa (CPCI)                                                                                                    | 43                                                                                                    | 2018-III-V/IX/ASSET 3<br>Tanggal RKBI: 24 September 2018                                                                                                    | PSC No. 22/2001                                                                                                    | Jatibarang                                                                                      | Proses Evaluasi Selesai                                                                                                    | - 2                                                                                                    |
| srimpor                                                                                                    | 44                                                                                                    | 2018-III-X/IX/ASSET 4<br>Tanggal RKBI: 24 September 2018                                                                                                    | PSC No. 22/2001                                                                                                    | CEPU                                                                                            | Proses Evaluasi Selesai                                                                                                    | 1                                                                                                    |
| XA                                                                                                    | 45                                                                                                    | 2018-III-R/IX/ASSET 5<br>Tanggal RKBI: 24 September 2018                                                                                                    | PSC No. 22/2001                                                                                                    | Bunyu                                                                                           | Proses Evaluasi Selesal                                                                                                    | - 2                                                                                                    |
| 2                                                                                                    | 46                                                                                                    | 2018-III-P/IX/ASSET 3<br>Tanggal RKBI: 24 September 2018                                                                                                    | PSC No. 22/2001                                                                                                    | Jatibarang                                                                                      | Dalam Proses Evaluasi                                                                                                    | - 2                                                                                                    |
|                                                                                                    | 47                                                                                                    | 2018-III-B/VII/ASSET 3 Rev. 1<br>Tanggal RKBI: 24 September 2018                                                                                                    | PSC No. 22/2001                                                                                                    | Cirebon                                                                                         | Proses Evaluasi Selesal                                                                                                    | . 9                                                                                                    |
|                                                                                                    | 48                                                                                                    | 2018-III-T/VIII/ASSET 3<br>Tanggal RKBI: 27 September 2018                                                                                                    | PSC No. 22/2001                                                                                                    | Jatibarang                                                                                      | Proses Evaluasi Selesal                                                                                                    |                                                                                                    |
|                                                                                                    | 49                                                                                                    | 2018-III-L/IX/TAC NATUNA<br>Tanggal RKBI: 21 September 2018                                                                                                    | PSC No. 22/2001                                                                                                    | NATUNA                                                                                          | Proses Evaluasi Selesal                                                                                                    | 2                                                                                                    |
|                                                                                                    | 50                                                                                                    | 2018-III-W/IX/ASSET 2                                                                                                    | PSC No. 22/2001                                                                                                    | Prabumulih                                                                                      | Proses Evaluasi Selesai                                                                                                    | 2                                                                                                    |
|                                                                                                    |                                                                                                    | Tanggal RKBI: 25 September 2018                                                                                                    |                                                                                                    |                                                                                                 |                                                                                                    |                                                                                                    |
| Online X                                                                                                    | Showing 41 t                                                                                                    | o 50 of 250 entries<br>line × +<br>sterlist/app/1#                                                                                                    |                                                                                                    |                                                                                                 | Previous 1                                                                                                    | 4 <mark>5</mark> 6 25 1                                                                                                    |
| C O Not secure 11 - RIB M INFORMASI                                                                                                    | Showing 41 t                                                                                                    | ine x +                                                                                                    |                                                                                                    |                                                                                                 | Previous 1                                                                                                    |                                                                                                    |
| Anine ×<br>C O Not secure 1:<br>- RIB<br>MINFORMASI<br>MINFORMASI                                                                                                    | Showing 41 t                                                                                                    | o 80 of 250 entrites<br>ine x +                                                                                                    |                                                                                                    |                                                                                                 | Previous 1                                                                                                    | 4 5 6 25 1                                                                                                    |
| Anline ×<br>C O Not secure 1:<br>- RIB<br>MINFOR BARANG<br>A                                                                                                    | Showing 41 t Showing 41 t Showi | o 80 of 250 entries                                                                                                    |                                                                                                    |                                                                                                 | Previous 1                                                                                                    |                                                                                                    |
| NINE X                                                                                                    | Showing 41 t<br>Showing 41 t<br>SH-RiB Onl<br>72.16.10.25/tmas<br>Daftar (<br>tus Pengajua                                                                                                    | to 50 of 230 entries                                                                                                    |                                                                                                    |                                                                                                 | Previous 1                                                                                                    |                                                                                                    |
| Nu KKKS                                                                                                    | Showing 41 t Showing 41 t Showi | o 50 of 250 entries                                                                                                    |                                                                                                    |                                                                                                 | Previous 1                                                                                                    |                                                                                                    |
| Noine x<br>C O Not secure 11<br>- REB<br>MINTERENTIAL<br>NU KKKS Stat<br>MINTERENTIAL<br>MINTERENTIAL<br>MINTERENTIAL                                                                                                    | Showing 41 1  D St-Ris Onl Daftar ( Daftar ( Lus Pengajua                                                                                                    | o 30 of 250 entries<br>tire x +<br>territet/app/1#<br>Online Full Import Non EPCI<br>In RKBI<br>Sedang Me                                                                                                    | nunggu Cek                                                                                                    | Dalam Sele:                                                                                     | Prevous 1                                                                                                    | 4         5         6          25         1                                                                                                    <                                                                                                    |
| Nilve × x<br>C O Not secure 11<br>- REB<br>MUNFOR MARCE<br>NU KKKS Stat<br>Impor Non EPC<br>ang Seve                                                                                                    | Showing 41 1<br>C St-R8 Onl<br>Daftar (<br>tus Pengajua<br>Mulai                                                                                                    | o 80 of 250 entries<br>ine x +<br>territot/app/1#<br>Online Full Importion EPCC<br>in RKBI<br>Sedang Me<br>Melengkapi<br>Dokume Ha                                                                                                    | nunggu Cek<br>Serkas Kelengkapan<br>Dokumen                                                                                                    | Dalam Sele<br>Proses Pros<br>Evaluasi Evalu                                                     | Prevous 1<br>E L L L                                                                                                    |                                                                                                    |
| Nine × ×<br>C O Not secure 17<br>C PREB<br>MINECOLINATION<br>NU KKKS Stat<br>Impor Non EPO<br>ang Sowa<br>ang Sowa                                                                                                    | Showing 411  D SF-88 Ovi<br>Daftar (<br>tus Pengajua<br>Mulai                                                                                                    | o 30 of 230 entries<br>ive x +<br>territol / app/1#<br>Driline Full Impor Non EPC/<br>In RKBI<br>Sedang Me<br>Melengkapi Be<br>Dokumen Ha                                                                                                    | enunggu<br>Berkas<br>ardcopy                                                                                                    | Dalam Seler<br>Proses Pros<br>Evaluasi Evalu                                                    | Prevous 1<br>E L L L<br>Sai<br>Pokumen<br>Resmi<br>Siap<br>Diambil Se                                                                                              | 4         5         6          25         1                    PT. Pertamina EP                V                                                                                                    |
| Nelline x<br>C (i) Not secure (1)<br>C C (i) Not secure (1)<br>C C C (i) Not secure (1)<br>NU KKKS Stat<br>NU KKKS Stat<br>NU KKKS stat<br>ang Secura (1)<br>ang Secura (1)<br>a                                                                                                    | Showing 411  D SF48 Owleage Daftar ( Daftar ( Mulai                                                                                                    | o 30 of 230 entries<br>ine x +<br>territal/app/1#<br>Online Full Impor Non EPCC<br>In RKBI<br>Sedang Me<br>Melengkapi<br>Dokumen Ha<br>+                                                                                                    | enunggu<br>Berkas<br>ardcopy Kelengkapan<br>Dokumen                                                                                                    | Dalam Sele:<br>Proses Pros<br>Evaluasi Evalu                                                    | Prevous 1<br>E I I I I I<br>Sai<br>Prevous 1<br>Dokumen<br>Resmi<br>Siap<br>Diambil<br>Se<br>I<br>I<br>I<br>I<br>I<br>I<br>I<br>I<br>I<br>I<br>I<br>I<br>I         |                                                                                                    |
| Anime x<br>C O Not secure 17<br>- REB<br>MIMPOR BARASS<br>MIMPOR BARASS<br>NU KKKS Stat<br>ang Kota<br>ang Seva<br>ang Manufabar<br>ang Bukan Seva (<br>ang Bukan Seva (                                                                                                    | Showing 411  D SI-886 Own Daftar ( Daftar ( Uus Pengajua Mulai                                                                                                    | o 30 of 250 entries<br>ine x +<br>terrist/2pp/1#<br>Online Full Impor Non EPCL<br>in RKBI<br>Sedang Me<br>Melengkapi Ha<br>Dokumen Ha                                                                                                    | enunggu<br>Serkas<br>ardcopy<br>T                                                                                                    | Dalam Sele:<br>Proses Pros<br>Evaluasi Evalu                                                    | Prevous 1<br>E L L L L<br>E L L L L<br>E L L L L<br>E L L L L<br>E L L L L<br>E L L L L<br>E L L L L L<br>E L L L L L L<br>E L L L L L L L L L L L L L L L L L L L | 4       5       6        25       1                  PT. Pertamina EP                                                                                                    |
| Allee x<br>C O Not secure 17<br>- REB<br>MINFOR MARCH<br>CONT<br>CONT | Showing 411  D SI-848 Ovi<br>Daftar ( Daftar ( Uus Pengajua Mulai                                                                                                    | to 30 230 entries<br>ter x +<br>territer/2/10/10<br>In RKBI<br>Sedang Me<br>Melengkapi Dokumen D<br>Dokumen D                                                                                                    | anunggu<br>Berkas<br>ardoopy<br>Dikembalikan loket                                                                                                    | Dalam Sele<br>Proses Pros<br>Evaluasi Evalu<br>Mul<br>Mengh<br>Ha                               | sai Dokumen<br>Resmi<br>Siap<br>Diambil Se                                                                                                    | 4       5       6        25       1                  PT. Persamina EP              Iesai                                                                                                    |
| Nile x<br>C O Not secure 17<br>- REB<br>MINFOR MARCA<br>C<br>NU KKKS Stat<br>ang Koal<br>ang Sowa<br>ang Manufatar<br>ang Bokan Sowa<br>ang Manufatar<br>ang Bokan Sowa<br>ang Manufatar                                                                                                    | Showing 411  D SI-848 Online Daftar ( Daftar ( Uus Pengajua Mulai                                                                                                    | to 30 of 250 entries<br>time x + + + + + + + + + + + + + + + + + +                                                                                                    | enunggu<br>Berkas<br>ardoopy Cek<br>Kelengkapan<br>Dokumen<br>T<br>T                                                                                                    | Dalam Sele<br>Proses Pros<br>Evaluasi Evalu<br>Mul<br>Mengh<br>Ha                               | sai<br>Biasi<br>Itiung<br>ri                                                                                                    | 4       5       6        25       1                  PT. Persamina EP              Iesai                                                                                                    |
| Nilve x<br>C O Not secure 17<br>- REBE<br>MINFOR HARACE<br>NU KKKS Stat<br>Inter Alon EPRO<br>ang Seva<br>ang Manutatar<br>ang Manutatar<br>ang Manutatar<br>ang Manutatar                                                                                                    | showing 411                                                                                                    | o 30 of 250 entries<br>tive x +<br>territed / app/1#<br>Online Full Impor Non EPCC<br>In RKBI<br>Sedang Meiengkapi<br>Dokumen I<br>Dokumen I<br>Dokumen I                                                                                                    | enunggu<br>Berkas<br>ardcopy<br>Dokumen<br>Dikembalikan loket                                                                                                    | Dalam<br>Proses<br>Evaluasi<br>Cheminika<br>Dalam<br>Proses<br>Evaluasi<br>Multi<br>Mengh<br>Ha | Prevour                                                                                                    | 4       5       6        25       1                           P1, Persamina EP               Iesai                                                                                                    |
| Normal Service Service                                                                                                    | showing 411  D st-88 ond  Daftar ( Daftar ( Mulai  47 48 47 48                                                                                                    | a 30 of 250 entries<br>tree x +<br>territer/Japp/1#<br>Online rul Impor Non EPCI<br>In RKBI<br>Sedang Melengkapi<br>Melengkapi<br>Dokumen E<br>Dokumen E                                                                                                    | enunggu<br>Berkas<br>ardcopy<br>Dokumen<br>Dikembalikan loket                                                                                                    | Dalam<br>Proses<br>Evaluasi<br>Evaluasi<br>Mul<br>Mengh<br>Ha                                   | Prevour<br>ai<br>itung<br>ri<br>Preve Evaluari Solecal<br>Preve Evaluari Solecal                                                                                   | 4       5       6        25       1                  **               **               **               **               **                **                **                ** <td< td=""></td<>                                                                                                    |
| Nine x<br>C O Not secure 1<br>- REBE<br>MINFORMANCE<br>NU KKKS Stat<br>Inform Non EPC<br>ang Nonufathar<br>ang Manufathar<br>ang Manufathar<br>ang Manufathar<br>ang Manufathar                                                                                                    | showing 411                                                                                                    | a 30 of 250 entries<br>tree x +<br>territe/Japp/1#<br>Online Full Import Non EPCC<br>In RKBI<br>Sedang Melengkapi<br>Dokumen E<br>Dokumen E<br>Dokumen E<br>Dokumen E<br>Dokumen E<br>Dokumen E                                                                                                   | Inunggu<br>Berkas<br>ardcopy<br>Dokumen<br>Dokumen<br>Dikembalikan loket                                                                                                    | Dalam<br>Proses<br>Evaluasi<br>Creton<br>Lattaring<br>NATUNA                                    | Prevour                                                                                                    | 4       5       6        25       1                  PT. Pertamina EP               Image: A state of the state of the |
| NU KKS Stat<br>an Rxs<br>Muker Nation<br>Ry Alexandria<br>Ing Butan Star<br>a Impor                                                                                                    | Showing 411  Daftar ( Daftar ( Customer and Customer and  | a 30 of 230 entries<br>trie x + +<br>Territor/Japp/1#<br>Online Full Import Non EPCC<br>In RKBI<br>Sedang<br>Melengkapi<br>Dokumen I<br>Dokumen I<br>Dokumen I<br>2016:HEMVIASSET 3 Rev. 1<br>PORUTONIASSET 3 Rev. 1<br>2016:HEMVIASSET 3 Rev. 1<br>2016:HEMVIASSET 3 Rev. 1<br>2016:HEMVIASSET 3 | Inunggu<br>Berkas<br>ardcopy<br>Dokumen<br>Dokumen<br>T<br>Dokumen<br>T<br>Dokumen<br>T<br>T<br>T<br>T<br>Dokumen<br>T<br>T<br>T<br>Dokumen<br>T<br>Dokumen<br>T<br>T<br>T<br>Dokumen<br>T<br>T<br>Dokumen<br>T<br>T<br>Dokumen<br>T<br>T<br>Dokumen<br>T<br>T<br>Dokumen<br>T<br>Dokumen<br>Dokumen<br>Dokumen<br>Dokumen<br>Dokumen<br>Dokumen<br>Dokum | Dalam<br>Proses<br>Evaluasi<br>totaluasi<br>Circitori<br>Latkarang<br>NATUNA<br>Pratemulin      | Prevour<br>T<br>Prevour<br>T<br>T<br>T<br>T<br>T<br>T<br>T<br>T<br>T<br>T<br>T<br>T<br>T                                                                           |                                                                                                    |

Gambar 12. Monitoring Proses Pengajuan RKBI